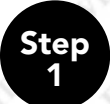

Choose the **"Apply for a Passport Book"** option by clicking the continue button.

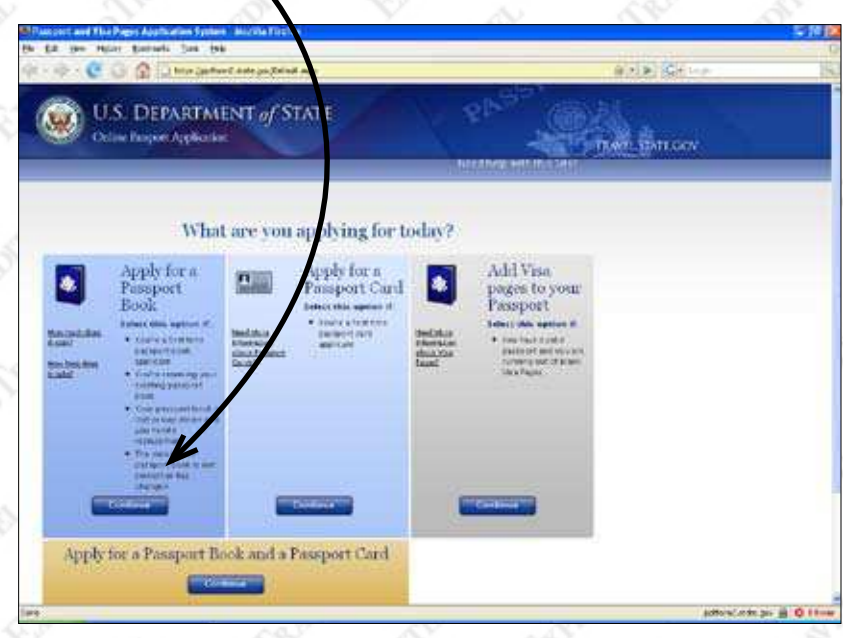

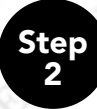

Fill in all required form fields and click **"Next"** for each page that requires information.

| U.S. DEPARTMI               |                          | ANA ANA   |
|-----------------------------|--------------------------|-----------|
| Oclase Projeter Application |                          | TANAN TON |
|                             | DWALCH                   | SHORAC .  |
| About You                   |                          |           |
| tenten t                    | Made Nume                |           |
| Las fame.*                  | left-                    |           |
| 1                           |                          |           |
| 02/12/18(9                  | Lan · C                  |           |
| Security Roman + 00         | Committees IT Refs * D   |           |
|                             |                          |           |
| (S. Mars O Fernals          | Page ( 15. 30 Inches - a |           |
| Harland *                   | Ren Color                |           |
| Your Copus date: 0          | ter Desterr (D           |           |

Step 3 Check **"Passport Book"**. Fill in your previous passports information, if you do not know your previous passport information, please enter "000000000" as your Book Number and approximate the issue date.

| U.S. DEPARTA                                               | IENT of STATE                                                 | Store Colds                                                                                                    |
|------------------------------------------------------------|---------------------------------------------------------------|----------------------------------------------------------------------------------------------------|
| 29 Octave Purpose Application                              |                                                               | Profession and the second second second second second second second second second second second second second s |
| our Passport History                                       |                                                               |                                                                                                    |
| 14 (14) (14) (14) (14) (14) (14) (14) (1                   | taan aadjur prosperit seralf 🖝 🕅                              |                                                                                                    |
| Parpirt Sink                                               | Cond Renter                                                   |                                                                                                    |
| (1993)                                                     |                                                               |                                                                                                    |
|                                                            | 100 M 100 M                                                   |                                                                                                    |
| an yang dalam ternag anti-am pelan giring.<br>Kenan nake d | iniarrost a (D                                                |                                                                                                    |
| e en contra d'anactalista por en                           | t receive president book, and be president track was included | De (O)                                                                                                    |

Note: Ignore Incorrect Fees. Simply click "Next" -

| U.S. DEPARTMENT of STATE                                |                                             | 2 <sup>12</sup>                                                                                                    | (a)       |
|---------------------------------------------------------|---------------------------------------------|----------------------------------------------------------------------------------------------------|-----------|
| Contraction and the                                     |                                             |                                                                                                    | TORESALOO |
| Passport Cost Eshi                                      | nate                                        |                                                                                                    |           |
| Examples based on curr                                  | art fees, subject to change                 |                                                                                                    |           |
| Parager three free                                      | pcr                                         |                                                                                                    |           |
| Nelvery Service Pass.                                   |                                             |                                                                                                    |           |
| Theorem Mill Bychides at                                | k5 00                                       |                                                                                                    |           |
| Parport Fee - \$3:                                      | 12.00                                       |                                                                                                    |           |
| No Parcent Agence - \$1825                              | 14-14<br>                                   | 6.0                                                                                                    |           |
| Converti facare d'accort<br>Après 1º Applicet - 116 250 | 12 m                                        |                                                                                                    |           |
| Other Fees:                                             |                                             |                                                                                                    |           |
| Europe Fredett                                          | 100.0                                       | 10                                                                                                    |           |
| \$1.0100 THE STATE OF BIT                               |                                             |                                                                                                    |           |
| US Pasagort plast to anial                              |                                             |                                                                                                    |           |
| department data. The cost is an                         |                                             |                                                                                                    |           |
| Citie Least Res[15]                                     | #8.00                                       |                                                                                                    |           |
| Sub-Teta                                                | 4342                                        |                                                                                                    |           |
| Pasapart Execution Fee                                  | \$25                                        | 1.1                                                                                                    |           |
| Tetal                                                   | 1112                                        |                                                                                                    |           |
| NO END EXCEPTION                                        | 21224 prins as incorporation residences was | and the second second se | . /       |

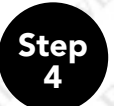

Review your information to be submitted. **Note:** Make Changes if necessary.

| Ce pe light Dennis (se                                                                                                    | 17 MILLION AND A DOWN                                                                                           |
|----------------------------------------------------------------------------------------------------|----------------------------------------------------------------------------------------------------|
| Le 10 A Co. Co. Co. Co. Co. Co. Marcanews And Sector and                                                                                                    | #121#136#1-00                                                                                                   |
| U.S. DEPARTMENT of STATE                                                                                                    | TOWNSMEAN                                                                                                    |
|                                                                                                    | Hand Bern Read of Westman Larger.                                                                               |
| Passoort Application Review                                                                                                    |                                                                                                    |
| Because your data takes and and a strict context                                                                                                    |                                                                                                    |
| Reserve Wooded Merchant Lancels<br>Sum of New (021271809                                                                                                    | -                                                                                                    |
| Control MALL<br>Free of Inter (allow, KY - KINTHERY, if S.A.<br>Jacob Descriptions (113)-322-3133<br>(allowed Descriptions (113)-322-3133)                                                                                                    |                                                                                                    |
| Han Color BCONN<br>Tar Color (RCONN)<br>Distances Langer                                                                                                    |                                                                                                    |
| English III Concentration                                                                                                    |                                                                                                    |
| Wolfing Street Address 113 White Response Scale                                                                                                    |                                                                                                    |
| By more than the second second |                                                                                                    |
| Example UNITS STATES<br>Date DC - DGT, OF COLUMBIA                                                                                                    |                                                                                                    |
| Tar Cam 20003<br>In Data OC                                                                                                    |                                                                                                    |
| Formann Solders Same of WS                                                                                                    |                                                                                                    |
| Bend seture.                                                                                                    |                                                                                                    |
| The state of the state of the s | auf en alle and a set and a set and a set and a set and a set and a set and a set and a set and a set and a set |

Step 5 When you are sure all of the information you have input is correct, click **Submit.** 

| re Mer Berer Die Die                      |                                          | 17777 Sec.1.   |
|-------------------------------------------|------------------------------------------|----------------|
| Sam DC - 26T. OF COLUMNA                  |                                          |                |
| Father 20081                              |                                          |                |
| manec Kabaan Jama as 193<br>Maring Kabaan |                                          |                |
| Emil Arthur Americal - Patinthesis you    | $\backslash$                             |                |
|                                           |                                          |                |
| Education                                 | C. C. C. C. C. C. C. C. C. C. C. C. C. C |                |
| Terror Internet: 333 STONE TEROOK WAY     |                                          |                |
| Dr. LAND                                  |                                          |                |
| The Str. BINTIKET                         |                                          |                |
| Const New Y                               |                                          |                |
| Dark of Teas 92/12/2008                   | E VAL                                    |                |
| Longert in Feyn X points                  |                                          |                |
| Loberten te de verteo UE, Linea           | · · · · · · · · · · · · · · · · · · ·    |                |
|                                           | CC Perform                               |                |
|                                           |                                          | 1104124-022123 |

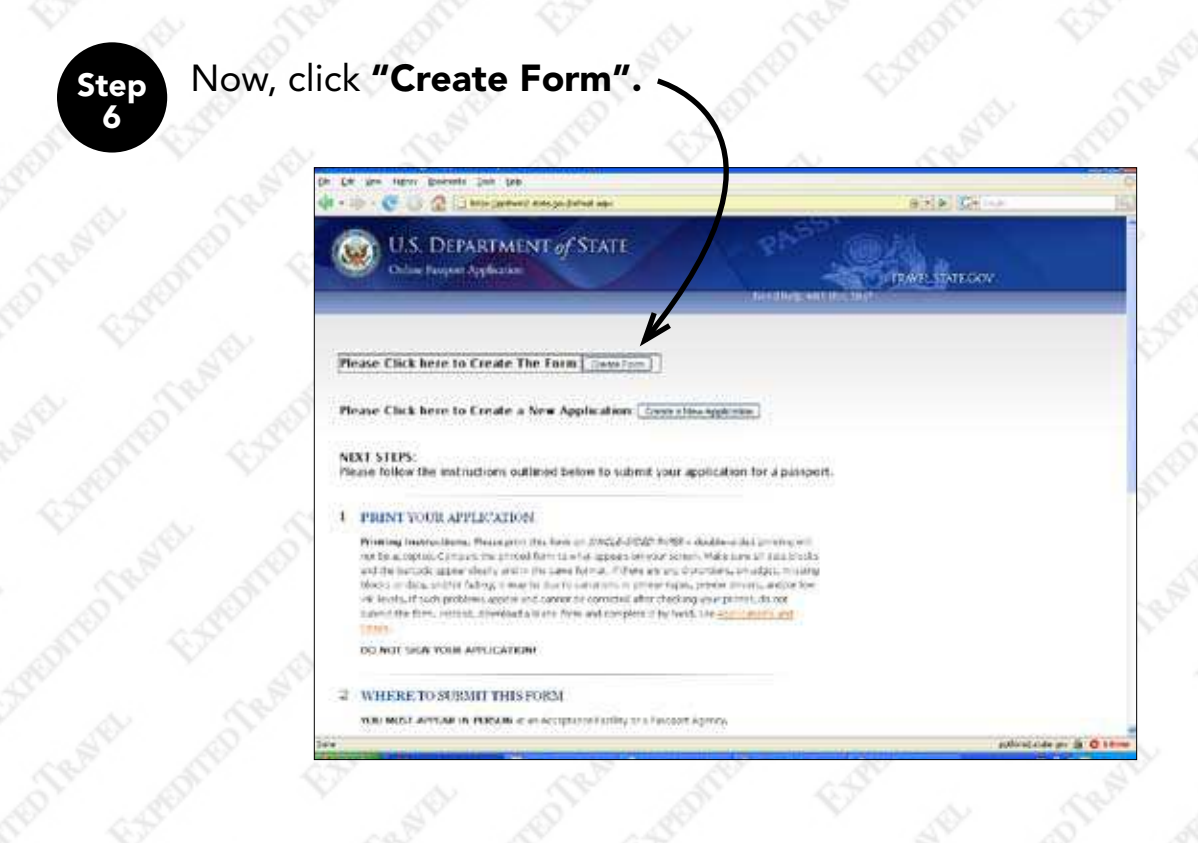

Step 7 A box should open prompting you to either **"Open"** or **"Save"** the file named **"DS0082\_Complete.pdf"**. Click open, a program should open the PDF file using Adobe Acrobat.

| Online Purport Application                                                                                                    |                                                                                                    | TRAILERITGON |  |
|----------------------------------------------------------------------------------------------------|----------------------------------------------------------------------------------------------------|--------------|--|
|                                                                                                    |                                                                                                    |              |  |
| lease Click here to Create The Form                                                                                                    | in here describe gen                                                                                                    |              |  |
| fease Click here to Create a New Appl                                                                                                    | With a ride average a province of the second of the second |              |  |
| EXT STEPS:<br>lease follow the Instructions outlined belo                                                                                                    | Carrier Annensternet -                                                                                                    |              |  |
| PRINT YOUR APPLICATEON                                                                                                    |                                                                                                    |              |  |
| Providing Unservations' Provide the test of the original<br>work has a strength to compare the private forms to en-<br>and the constraint appear thereby work on the strength<br>Works on data, and provident appear and constraints<br>to involve if parts problems appear and constraints | Encount of why server. Addresses that blocks<br>according to the server of the server of the blocks<br>addresses protein types, protein the encountry<br>addresses protein types, protein the encountry of the<br>constructure of the block of the                                                                                                    |              |  |
| (and)                                                                                                    |                                                                                                    |              |  |
| THE WAY SHAR WOULD ARREST ADDRESS.                                                                                                    |                                                                                                    |              |  |

**Note:** There should be a bar code in the top left corner of the 5th page, and on the bottom right corner of the 5th page and 6th page.

| S.                                            | APPLICATION FOR A U.                                                                                                    | S. PASSPORT                                                                                                    | NAMES IN SCIENCES                                                                                                    | and the                                                                                                    |                                                        |
|-----------------------------------------------|----------------------------------------------------------------------------------------------------|----------------------------------------------------------------------------------------------------|----------------------------------------------------------------------------------------------------|----------------------------------------------------------------------------------------------------|--------------------------------------------------------|
| Means and<br>XU.S.                            | Attention, see to statistic on page two of anomaly on<br>the discussion for documents your which you<br>Passport Book U.S. Pass<br>and the see to see the statistic of an extension | er estates<br>Marine en estates<br>a se ar se sere como associa                                                                                                    | Anterest Action and                                                                                                    | 655                                                                                                    | ang ang                                                |
| Lince Lat<br>Lince Trade<br>Abraham           |                                                                                                    |                                                                                                    | 100         100         100         100         100         100         100         100         100         100         100         100         100         100         100         100         100         100         100         100         100         100         100         100         100         100         100         100         100         100         100         100         100         100         100         100         100         100         100         100         100         100         100         100         100         100         100         100         100         100         100         100         100         100         100         100         100         100         100         100         100         100         100         100         100         100         100         100         100         100         100         100         100         100         100         100         100         100         100         100         100         100         100         100         100         100         100         100         100         100         100         100         100         100         100         100         100 <th>and a construction of a construction of a constr</th> <th>U.S. Citizni<br/>U.S. Citizni<br/>Litti (Madee)</th> | and a construction of a construction of a constr       | U.S. Citizni<br>U.S. Citizni<br>Litti (Madee)          |
|                                               | Lanc of Birth (Diy A State or Oy A County on T get LaRue, KY ess: Strengton or an ALL Ins use Lance                                                                                 | A Sheet too ware of a state of the state of the state of | Nancy<br>Deer of Beth provide                                                                                                    | (1999) Philler's Place of PLA                                                                                                    | US Citizen                                             |
| Un<br>Washington<br>7. Contact Phase Realizer | Biener Col boner                                                                                                    | DO NOT SIG                                                                                                    | IN APPLICATION UNTIL REQUIREMENTS                                                                                                    | NOE TO PAGE 2<br>UESTED TO DOS O BY PERSO<br>so differentiation of the Detail Solar and<br>a view of the application of the Detail Solar and<br>b view detailements in a vocable view operation<br>of the application operation of the service<br>of the service of the application operation.                                                                                                    | ADMINISTERING OATH.                                    |
| 9. Have You Ever Used A Ditt                  | Perent Name Mercles, Pressus Aurage Ceparts                                                                                                    | tApplicant                                                                                                    | rs Signalium ope 16. auf skiller                                                                                                    |                                                                                                    |                                                        |
|                                               | T Father's flase - Hol & Middle                                                                                                    | *t utber to age to                                                                                                    | aandari'n Siganan (Fransfyrej sese)                                                                                                    | Manuffyling Coccession Manuf<br>Distance Discourse Discourse Discourse<br>Name Discourse Discourse Dis | er (Filerithe salar)<br>Hire Dar<br>enter Per d<br>ter |
|                                               | all seal                                                                                                    | Acoptance Apent                                                                                                    | Marken's Spectrum (Frankfurg, moo)<br>Way) Consul ISA D Respons Sermon<br>Subscribed and arom to (affirmest)                                                                                                    | Soft April . Facility Sonse/<br>Softee Inc.                                                                                                    |                                                        |